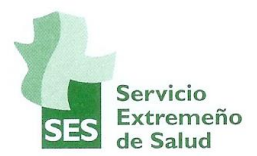

## PASOS PARA UNIRSE A LA WEBINAR-RSMEx DESDE UN ORDENADOR DEL SES

#### 1. COMPROBAMOS QUE NUESTRO ALTAVOZ ESTÁ ENCENDIDO.

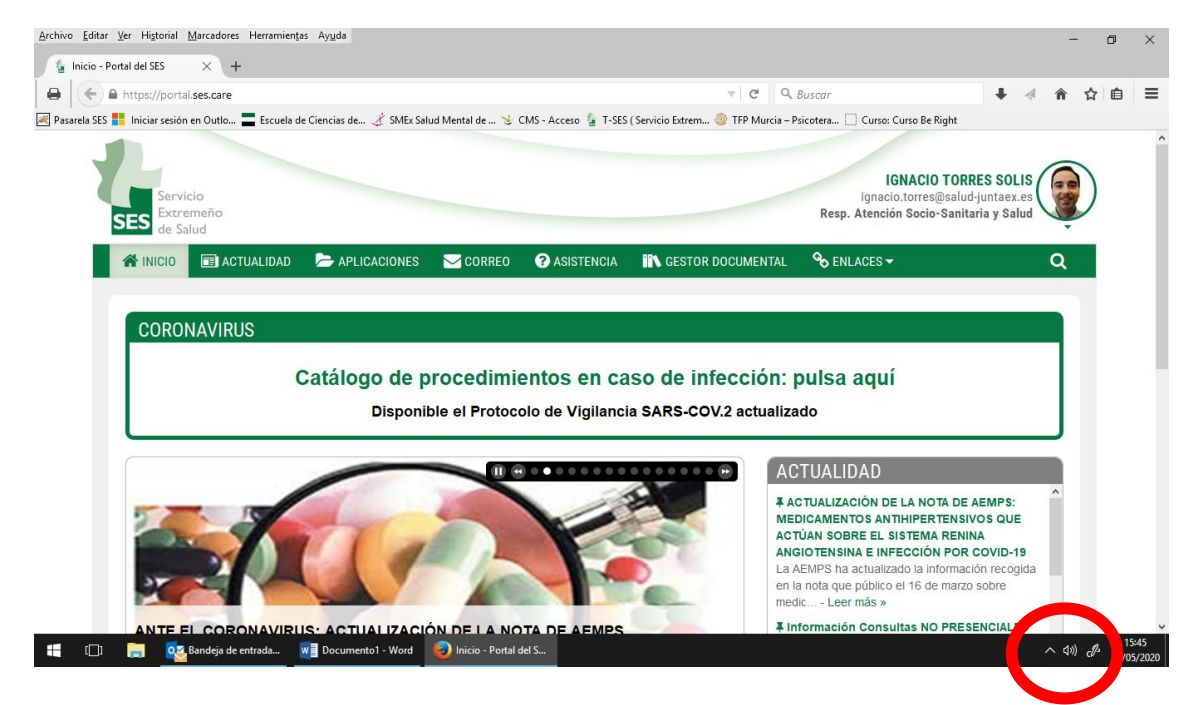

#### 2. ENTRAMOS EN EL CORREO OWA 365 DESDE EL PORTAL DEL SES.

| Archivo Editar Ver Historial Marcadores Herramientas Ayuda                              | - a ×                                                                                             |
|-----------------------------------------------------------------------------------------|---------------------------------------------------------------------------------------------------|
| 🖨 < 🖨 https://portal.ses.care/correo                                                    | ▼ C Q Buscar 🖡 🔺 🏫 🏠 自 〓                                                                          |
| 🗷 Pasarela SES 🚦 Iniciar sesión en Outlo 🚍 Escuela de Ciencias de 🎸 SMEx Salud Mental d | de 🤟 CMS - Acceso 🚡 T-SES ( Servicio Extrem 🧐 TFP Murcia – Psicotera 📋 Curso: Curso Be Right      |
| SES Servicio<br>Extremeño<br>de Salud                                                   | IGNACIO TORRES SOLIS<br>Ignacio.torres@salud-juntaex.es<br>Resp. Atención Socio-Sanitaria y Salud |
| 🕋 INICIO 💼 ACTUALIDAD 🗁 APLICACIO 🤹 🖂 CO                                                | DRRED 🚱 ISISTENCIA 👫 GESTOR DOCUMENTAL 🗞 ENLACES 🗕 🔍 🔍                                            |
| CORREO WEB                                                                              | Correo OWA 385 (SESLinex)                                                                         |
| 📲 🗇 🍃 🔯 Bandeja de entrada 🖬 Documentol - Word 🥥 Corre                                  | eo - Portal del                                                                                   |

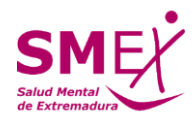

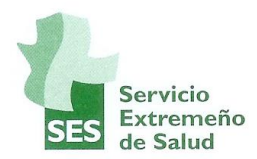

3. ESCRIBIMOS NUESTRA DIRECCION DE CORREO ELECTRÓNICO CORPORATIVO COMPLETA. ESCRIBIMOS LA CONTRASEÑA E INICIAMOS SESION.

| Iniciar sesión en Outlook                                                                                                    |                                            | - 0 ×                                       |
|----------------------------------------------------------------------------------------------------|--------------------------------------------|---------------------------------------------|
| A CONTRACT OF A CONTRACT OF A CONTRACT OF A CONTRACT OF A CONTRACT OF A CONTRACT OF A CONTRACT OF A CONTRACT OF                                                                                                    |                                            |                                             |
|                                                                                                    |                                            |                                             |
|                                                                                                    |                                            |                                             |
|                                                                                                    |                                            |                                             |
|                                                                                                    |                                            |                                             |
| the second second second second second second second second second second second second second second second s                                                                                                    | Outlook                                    |                                             |
| and the second second second second second second second second second second second second second second second                                                                                                    | Outiook                                    |                                             |
|                                                                                                    |                                            |                                             |
| and the second second second second second second second second second second second second second second second                                                                                                    |                                            |                                             |
| and the second second second second second second second second second second second second second second second                                                                                                    | Microsoft                                  |                                             |
| and the second second second second second second second second second second second second second second second                                                                                                    |                                            |                                             |
|                                                                                                    | Iniciar sesion                             |                                             |
| and the second second second second second second second second second second second second second second second                                                                                                    | Continuar a Outlook                        |                                             |
|                                                                                                    | ignacio.torres@salud-juntaex.es            |                                             |
|                                                                                                    |                                            |                                             |
| and the second second sec | ¿No puede acceder a su cuenta?             |                                             |
|                                                                                                    | Iniciar sesión con una llave de seo cuad 🕥 |                                             |
|                                                                                                    |                                            | A CARLAN THE MILLING STREET                 |
|                                                                                                    | Siguiente                                  |                                             |
|                                                                                                    |                                            | · 你们的时候,这些主要的意思了这个问题。                       |
|                                                                                                    |                                            |                                             |
|                                                                                                    |                                            |                                             |
|                                                                                                    |                                            |                                             |
|                                                                                                    |                                            |                                             |
| STREET STATES                                                                                                    |                                            |                                             |
| STANDAR THE WAY AND AND AND AND AND AND AND AND AND AND                                                                                                    | A Z TANKER I S TATE AS IN 40               | 1 Alex 1 A Carlos a long                    |
|                                                                                                    |                                            | Términos de uso Privacidad y cookies ····   |
| 📰 [🔲] 🧮 🔯 Bandeja de entrada 🚾 Documento1 - Word                                                                                                    | Correo - Portal del                        | へ (小)) c (歩 15:46<br>へ (小)) c (歩 26/05/2020 |

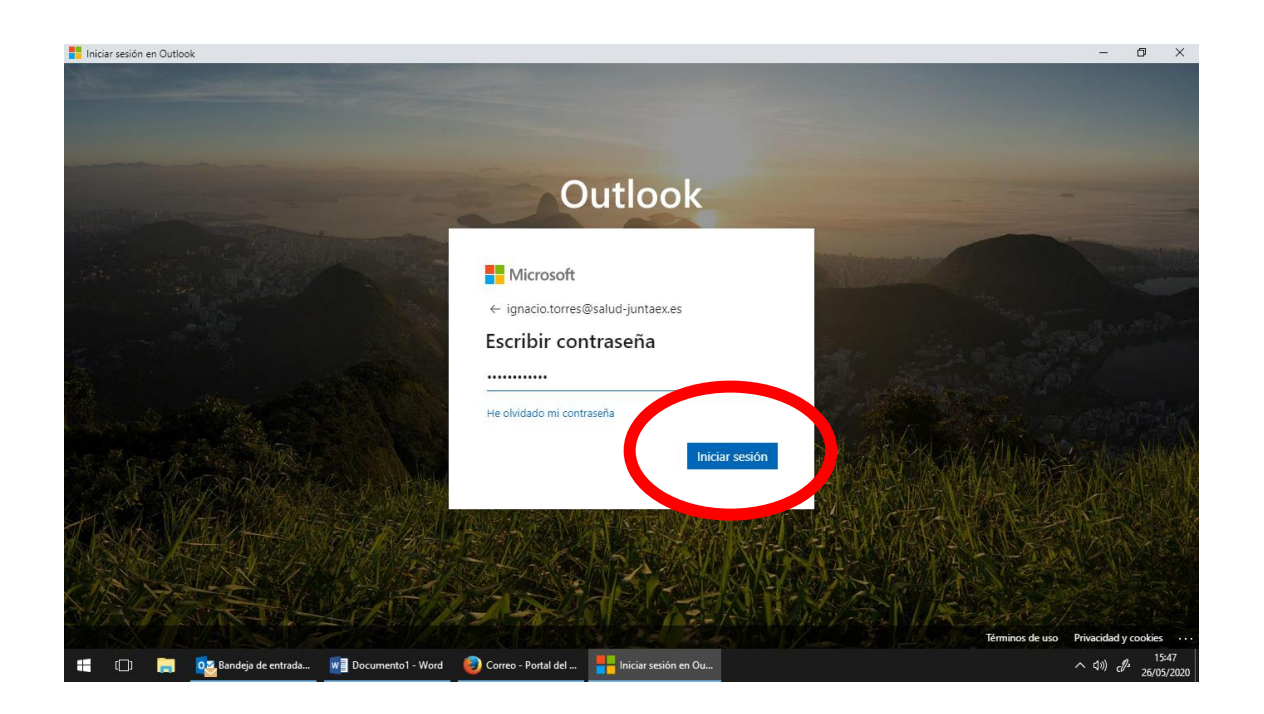

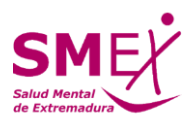

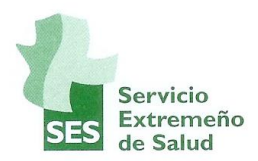

#### 4. MANTENEMOS LA SESION INICIADA. COMPLETAMOS EL PROXY SI NOS LO PIDE CON NUESTRO USUARIO Y CONTRASEÑA.

| Iniciar sesión en Outlook                         |                                                                                    | - 0/ ×                                                                                                    |
|---------------------------------------------------|------------------------------------------------------------------------------------|----------------------------------------------------------------------------------------------------|
|                                                   |                                                                                    |                                                                                                    |
|                                                   |                                                                                    |                                                                                                    |
|                                                   | Outlook                                                                            |                                                                                                    |
|                                                   | Microsoft                                                                          |                                                                                                    |
|                                                   | ignacio.torres@salud-juntaex.es                                                    | the state of the state of the s |
|                                                   | ¿Quiere mantener la sesión<br>iniciada?                                            | an Shan and a state                                                                                                    |
| and the second second                             | Haga esto para reducir el número de veces que se le<br>solicita que inicie sesión. | A State State of the second state                                                                                                    |
| CONTRACTOR OF THE                                 | No volver a mostrar                                                                | A A A A A A A A A A A A A A A A A A A                                                                                                    |
| HAMERLAN STALL                                    |                                                                                    |                                                                                                    |
|                                                   |                                                                                    |                                                                                                    |
| NA PARA SALAN                                     |                                                                                    | STANIA AND AND AND AND AND AND AND AND AND AN                                                                                                    |
|                                                   |                                                                                    | Términos de uso Privacidad y cookies ····                                                                                                    |
| 뜸 [[]] 📻 💁 Bandeja de entrada 😻 Documento1 - Word | Correo - Portal del                                                                | へ (1 <sup>3)</sup> d <sup>f2</sup> 26/05/2020                                                                                                    |

5. ENTRAMOS EN NUESTRO CORREO CORPORATIVO Y PINCHAMOS EN LOS 9 PUNTOS DE LA ESQUINA SUPERIOR IZQUIERDA, JUNTO A LA PALABRA OUTLOOK.

| orr | reo: IN ACIO TORRES SOLIS - Outloo | ok               |                |          |                  |                    |             |     |       |        |         | 0          | 0   |   | -                         |
|-----|------------------------------------|------------------|----------------|----------|------------------|--------------------|-------------|-----|-------|--------|---------|------------|-----|---|---------------------------|
|     | Outok                              | ,                |                |          |                  |                    | 6           | . 1 | ₽     | ۲      | ?       | \$2<br>\$2 | ¢٩  |   | IGNACI                    |
|     | <mark>∡n</mark> saje nuevo         | 🗎 Marcar todos o | omo leídos     | 🤊 Deshac | er               |                    |             |     |       |        |         |            | H M | 1 | ueba Maria<br>añana 10:00 |
|     | Favoritos                          | 🔗 🔬 Priorita     | ios 🔄 Otr      | ros      | Filtrar $\vee$   |                    |             |     |       |        |         |            |     |   |                           |
|     | Bandeja de entrada 5               |                  |                |          |                  |                    |             |     |       |        |         |            |     |   |                           |
|     | Elementos enviados                 |                  |                |          |                  |                    |             |     |       |        |         |            |     |   |                           |
|     | Borradores 23                      |                  |                |          |                  |                    |             |     |       |        |         |            |     |   |                           |
|     | Reclamación                        |                  |                |          |                  |                    |             |     |       |        |         |            |     |   |                           |
|     | Elementos elimin 1568              |                  |                |          |                  |                    |             |     |       |        |         |            |     |   |                           |
|     | Agregar favorito                   |                  |                |          |                  |                    |             |     |       |        |         |            |     |   |                           |
|     | Carpetas                           |                  |                |          |                  |                    |             |     |       |        |         |            |     |   |                           |
|     | Grupos                             |                  |                |          |                  |                    | Seleccionar | un  | eleme | ento p | ara lee | erlo       |     |   |                           |
|     | PROGRAMA COMP 37                   |                  |                |          |                  |                    |             |     |       |        |         |            |     |   |                           |
|     | PLANIFICACION PO 50                |                  |                |          |                  |                    |             |     |       |        |         |            |     |   |                           |
|     | ACOMP TELEFONIC 46                 |                  |                |          |                  |                    |             |     |       |        |         |            |     |   |                           |
|     | SubdirecciónSalud 114              |                  |                |          |                  |                    |             |     |       |        |         |            |     |   |                           |
| 3   | ± x <sup>6</sup>                   |                  |                |          |                  |                    |             |     |       |        |         |            |     |   |                           |
| -   | []] 📑 🔽 Bandeja de                 | entrada 👿 🖥 Doc  | umento1 - Word | d 🏮 Con  | reo - Portal del | . Orreo: IGNACIO T |             |     |       |        |         |            |     |   | へ (か))                    |

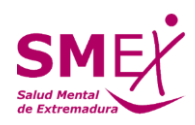

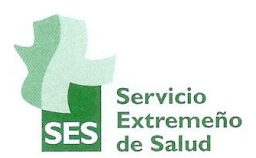

| Correo: IGNACIO TORRES SOLI:                | S - Outlook                    |                     |                       |                   |               |         |         |           |                 | -                               | 0 ×                 |
|---------------------------------------------|--------------------------------|---------------------|-----------------------|-------------------|---------------|---------|---------|-----------|-----------------|---------------------------------|---------------------|
|                                             | Office 365 $\rightarrow$       | ar                  |                       |                   | 9             | ₽       |         | ? 🚭       | <b>ب</b>        | Ignacio toi                     | RRE SME             |
| Aplicaciones                                | Î                              | todos como leídos   | Deshacer              |                   |               |         |         |           | 🛱 Pruel<br>Maña | oa Marian desd<br>ma 10:00 HERR | e casa<br>AMIENTA   |
| outlook 🦱                                   | OneDrive                       |                     | s rituar v            |                   |               |         |         |           |                 |                                 |                     |
| word 🗙                                      | Excel                          |                     |                       |                   |               |         |         |           |                 |                                 |                     |
| PowerPoint                                  | One. 2                         |                     |                       |                   |               |         |         |           |                 |                                 |                     |
| SharePoint                                  | Teams                          |                     |                       |                   |               | _       |         |           |                 |                                 |                     |
| Yammer                                      |                                |                     |                       |                   |               |         |         |           |                 |                                 |                     |
| Todas las aplicaciones $\rightarrow$        | _                              |                     |                       |                   |               | 7       |         |           |                 |                                 |                     |
| Documentos                                  |                                |                     |                       |                   |               |         |         |           |                 |                                 |                     |
| Crear ∨                                     |                                |                     |                       |                   | Seleccionar u | in elem | ento pa | ra leerlo |                 |                                 |                     |
| FICHA MODELO 2020<br>IGNACIO TORRES SOLIS   | )<br>de OneDrive para          |                     |                       |                   |               |         |         |           |                 |                                 |                     |
| PropuestaCursoDuelo<br>LAURA GRAGERA BECER  | oComplicadoE<br>RA de OneDrive |                     |                       |                   |               |         |         |           |                 |                                 |                     |
| MODELO PRESENTAC<br>SharePoint: SERVICIO EX | CION PISMEx L<br>TREMEÑO DE SA |                     |                       |                   |               |         |         |           |                 |                                 |                     |
| 📲 🗇 📄 💁                                     | Bandeja de entrada             | W Documento1 - Word | 😜 Correo - Portal del | Correo: IGNACIO T |               |         |         |           |                 | ^ ¢)) d <sup>0</sup> *          | 15:48<br>26/05/2020 |

#### 6. APARECEN VARIAS APLICACIONES. ELEGIMOS LA APLICACION TEAMS.

### 7. ELEGIMOS SIEMPRE LA OPCION: UTILICE LA APLICACIÓN WEB EN SU LUGAR.

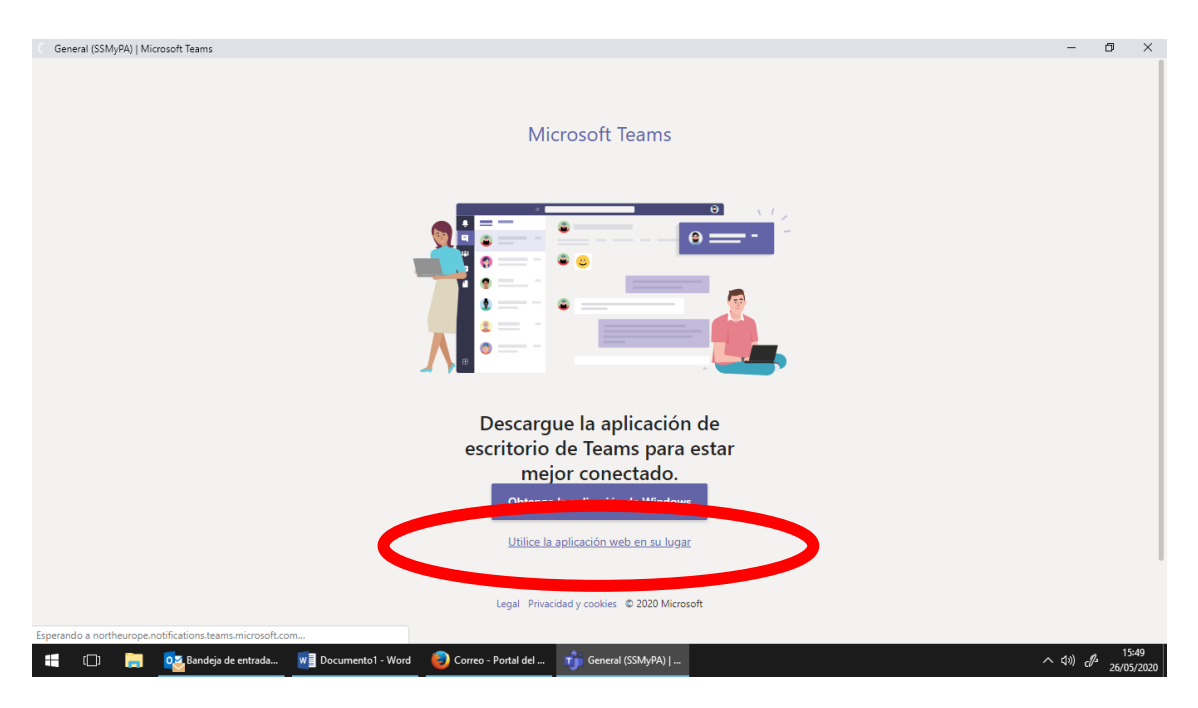

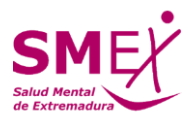

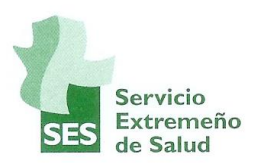

#### 8. EN EL CALENDARIO, LOCALIZAMOS LA REUNIÓN. HACEMOS CLICK EN ELLA.

SI NO ENCONTRAMOS LA REUNIÓN, ESPERAMOS QUE LA ORGANIZACIÓN NOS CONTACTE SIN SALIRNOS DE LA PANTALLA ACTUAL.

|             | Microsoft Teams  | Ľ            |                 |              |                                                                 |
|-------------|------------------|--------------|-----------------|--------------|-----------------------------------------------------------------|
| tividad     | Calendario       |              |                 | Q1 R         | leunirse ahora 🛛 🕂 Nueva reunión 🗸                              |
| E           | tit Hoy < > Mayo | de 2020 🗸    |                 |              | 🗎 Semana laboral 🗸                                              |
| Nipos       | 25<br>Junes      | 26<br>martes | 27<br>miércoles | 28<br>jueves | 29<br>viernes                                                   |
| endario     | 4:00             |              |                 |              |                                                                 |
| madas       |                  |              |                 |              |                                                                 |
| chivos      | 5:00             |              |                 |              |                                                                 |
| •••         | 5:00             |              |                 |              |                                                                 |
| C           | 7:00             |              |                 |              |                                                                 |
| aciones     | 8:00             |              |                 |              | WEBINAR RSME:: APROXIMACION AL<br>DUELO COMPLICADO POR COVID-19 |
| ruda<br>↓ 0 | 9:00             |              |                 |              | HERRAMIENTA TEAMS EN GOOGLE<br>IGNACIO TORRES SOLIS             |

# 9. ENTRAMOS EN LA REUNIÓN. PULSAMOS EL BOTON UNIRSE DE LA ESQUINA SUPERIOR DERECHA.

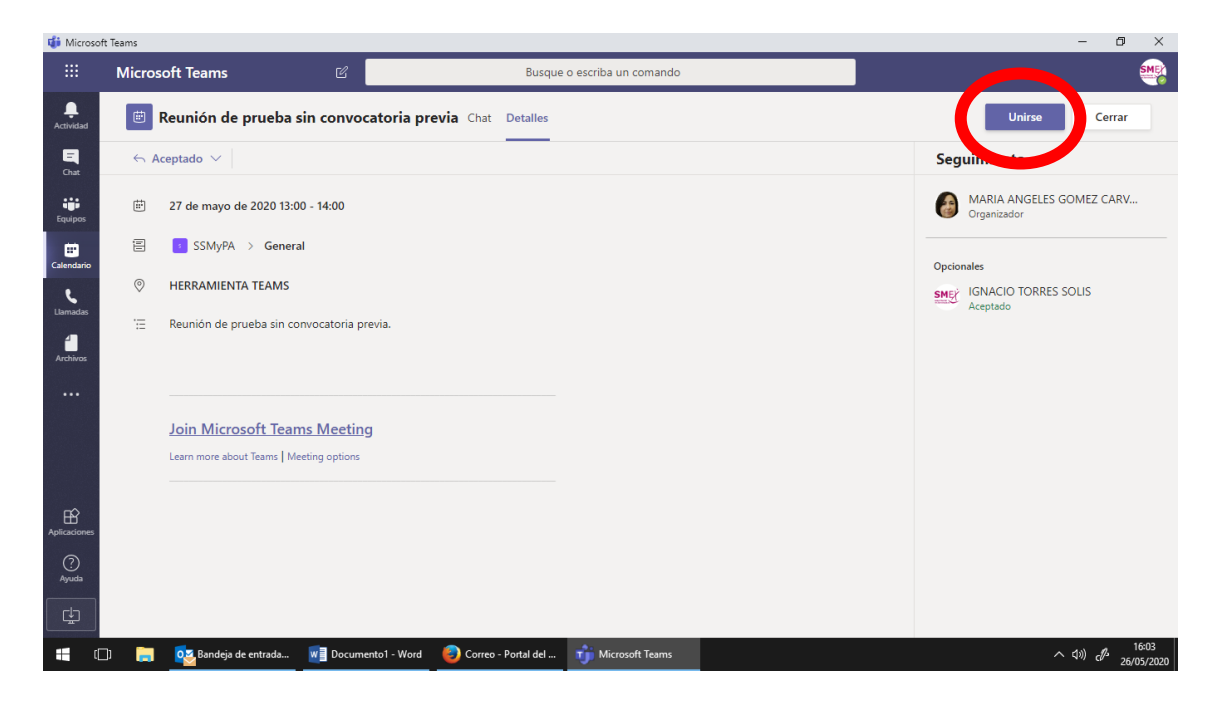

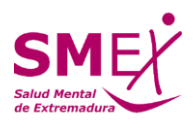

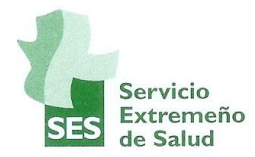

#### **10. DE NUEVO PULSAMOS EN UNIRSE AHORA.**

RECUERDA QUE SI NO LOGRAS HACERLO, ESPERA A QUE TE CONTACTEN EN LA PANTALLA DEL CALENDARIO DESDE LA ORGANIZACIÓN.

| 🤹 Reuniór       | n de prueba sin convocatoria previa (Reuni | ión)   Microsoft Teams |                                                |                  | - 0 ×                              |
|-----------------|--------------------------------------------|------------------------|------------------------------------------------|------------------|------------------------------------|
|                 | Microsoft Teams                            |                        | Busque o escriba un comando                    |                  | SMER                               |
| L.<br>Actividad |                                            |                        |                                                |                  | Cerrar                             |
| Chat            |                                            |                        | Elija su configuración de audio y vídeo para   |                  |                                    |
|                 |                                            |                        | Reunión de prueba sin convocatoria previ       | a                |                                    |
| Calendario      |                                            |                        |                                                |                  |                                    |
| Llamadas        |                                            |                        | SME                                            |                  |                                    |
| Archivos        |                                            |                        | Salud Hental                                   |                  |                                    |
|                 |                                            |                        | Unirse ahora                                   |                  |                                    |
|                 |                                            |                        |                                                |                  |                                    |
|                 |                                            |                        |                                                |                  |                                    |
| B               |                                            |                        | Otras opciones de unión                        |                  |                                    |
| Aplicaciones    |                                            |                        | Audio desactivado & Audio del teléfono 💽       | Agregar una sala |                                    |
| Ayuda           |                                            |                        |                                                |                  |                                    |
|                 |                                            | _                      |                                                |                  | 16:06                              |
|                 | 🛄) 📻 📴 Bandeja de entrada.                 | W Documento1 -         | Word 🥑 Correo - Portal del 🥡 Reunión de prueba |                  | へ (1)) d <sup>1/2</sup> 26/05/2020 |

#### COMPRUEBA TU ACCESO CON TIEMPO SUFICIENTE

SI TIENES PROBLEMAS PARA ACCEDER, PUEDES CONSULTAR EN EL 924382522 O EN saludmental.ses@salud-juntaex.es.

UNA VEZ COMENZADA LA WEBINAR NO PODREMOS ATENDERTE.

## **¡GRACIAS Y BIENVENIDO/A!**

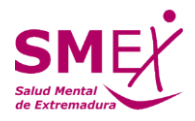